# **\$** SOLITEA

# ZÁKLADNÉ KROKY OBSLUHY ELEKTRONICKEJ REGISTRAČNEJ POKLADNICE V MONEY S3

V tomto článku nájdete popis základných činností v Money S3, ktorými obsluhujete fiškálnu tlačiareň alebo registračnú pokladňu (pre jednoduchosť budú obe označované ako elektronická registračná pokladnica alebo ERP). Samotné prepojenie a nastavenie komunikácie medzi Money S3 a pokladňou je súčasťou fiškalizácie elektronickej registračnej pokladnice, ktorú realizuje Vaša servisná organizácia. Postupy prepojenia nájdete v samostatnej sekcií <u>tu</u>. Aj keď tento návod dostatočne vyčerpávajúco vysvetľuje základné kroky a povinnosti obsluhy, dôrazne odporúčame preštudovať si aj zákon 289/2008 Z.z. a 361/2013 Z.z.

- Základné informácie
- <u>Vklad do elektronickej registračnej pokladnice</u>
- <u>Výber z elektronickej registračnej pokladnice</u>
- <u>Hotovostný predaj (predajka)</u>
- <u>Hotovostný predaj (predajka) platba kartou</u>
- <u>Hotovostný predaj vratka (predajka) vrátenie tovaru</u>
- <u>Úhrada faktúry v hotovosti</u>
- <u>Úhrada faktúry platobnou kartou</u>
- Vytlačenie kópie dokladu
- Vykonanie priebežnej uzávierky
- Vykonanie dennej uzávierky
- <u>Vykonanie intervalovej uzávierky</u>

### Základné informácie

Podľa zákona 289/2008 Z.z. je podnikateľ povinný evidovať tržby v hotovosti v elektronickej registračnej pokladni. Pre tieto účely je platba platobnou kartou tiež považovaná za platbu v hotovosti (resp. platobný prostriedok nahrádzajúci hotovosť). Podnikateľ je povinný platby zaevidovať bezodkladne. V prípade poruchy elektronickej registračnej pokladnice má povinnosť zapísať poruchu do Knihy registračnej pokladnice, počas doby poruchy vystavovať paragóny, ktoré je povinný nahrať do elektronickej registračnej pokladnice do 10 dní od skončenia mesiaca v ktorom bola prevádzka elektronickej registračnej pokladnice obnovená, a takisto kontaktovať svoju servisnú organizáciu ohľadom nahlásenia poruchy. Svoju servisnú organizáciu je povinný kontaktovať aj ohľadom poškodenej alebo chýbajúcej plomby, aby bola zabezpečená jej výmena.

Podnikateľ je povinný umiestniť elektronickú registračnú pokladňu tak, aby údaje na zobrazovacom zariadení (displeji) boli pre zákazníka čitateľné. Takisto je podnikateľ povinný, ak vložil do elektronickej registračnej pokladnice inú hotovosť ako tržbu, zaevidovať tento príjem ako vklad – viac <u>tu</u>.

Doklady označené slovami "Neplatný doklad", denné uzávierky, kópie paragónov a aj následne vystavené pokladničné doklady (289/2008 Z.z. §10 ods. 4-5) je podnikateľ povinný archivovať po dobu piatich rokov od konca roka v ktorom boli vystavené. Pre doklady označené slovami "Vklad" alebo "Výber" stačí, že ich bude podnikateľ archivovať do konca predajného dňa.

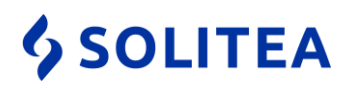

Podnikateľov má tiež povinnosť na každom predajnom mieste sprístupniť vyobrazenie pokladničného dokladu, ktorý vyhotovuje každou elektronickou pokladnicou tak, aby toto zobrazenie bolo pre kupujúceho viditeľné a jednoznačné. Na vyobrazení musí byť zvýraznený daňový kód pokladnice, dátum a čas, celková suma platenej ceny a ochranný znak.

Taktiež, aj keď zákon 289/2008 Z.z. výšku prijatej tržby cez elektronickú registračnú pokladňu neobmedzuje, je potrebné prihliadať na súvisiace právne predpisy a to zákony 394/2012 Z.z. a 246/2012 Z.z. Zákon 394/2012 Z.z. obmedzuje výšku prijatej tržby v hotovosti sumou 5000€. Podľa zákona 246/2012 Z.z. ak prijatá tržba nepresiahne 1000€ pri platbe v hotovosti, resp. 1600€ pri platbe prostriedkami nahrádzajúcimi hotovosť (napr. platobná karta), tak je možné predaj realizovať bez faktúry cez zjednodušenú faktúru, ktorú môže nahrádzať aj blok z registračnej pokladnice (v Money S3 predaj cez predajku). Pri platbe viac ako 1000€ resp. 1600€ je potrebné najprv vystaviť faktúru a samotné prijatie platby realizovať ako úhradu faktúry (v Money S3 cez príjmový pokladničný doklad).

# Vklad do elektronickej registračnej pokladnice

Podľa zákona, ak podnikateľ vloží do elektronickej registračnej pokladnice hotovosť okrem prijatej tržby, je povinný ju bez zbytočného odkladu po jej vložení zaevidovať v elektronickej registračnej pokladnici. Ak teda ráno pred začatím predaja máte pripravenú hotovosť na vydávanie je potrebné ju zaevidovať ako vklad, čiže vykonanie vkladu do elektronickej registračnej pokladnice by mala byť prvá činnosť, ktorú ráno podnikateľ vykoná. Upozorňujeme, že dennou uzávierkou sa všetky vklady nulujú a je potrebné vklad na druhý deň vykonať znova v takej sume, akú hotovosť ste nechali v pokladni. Vklad je v priebehu dňa možné vykonávať opakovane. V prípade, že by pri daňovej kontrole bola v pokladni odhalená väčšia hotovosť ako súčet denného obratu a vkladu, tak by ste boli upodozrievaný z prijatia tržby bez zaevidovania v elektronickej registračnej pokladni, začo hrozia nezanedbateľné sankcie. Tolerovaná je hotovosť väčšia do 20€.

Postup na vykonanie vkladu v Money S3:

- 1. Postupujte cez Sklad / Fiškálne tlačiarne / Vklady/Výbery hotovosti. Alternatívny postup je cez Účtovníctvo (pri komplete Sklad Financie) / Pokladnica / Fiškálne tlačiarne / Vklady/Výbery hotovosti.
- 2. Zvoľte Nový vklad.
- 3. V otvorenom okne zvoľte sumu vkladu a potvrďte tlačidlom OK.
- 4. V prípade, že je funkčné spojenie s elektronickou registračnou pokladňou, tak sa vytlačí doklad, označený slovom VKLAD. Bez vytlačenia tohto dokladu je vklad nevykonaný, je potrebné odstrániť príčinu problému a vklad vykonať znova.

| <b>a</b> (               | •                  | 9 🖻                                                                                                    | Zadajt              | e hľadaný text             |                                      | $\mathbf{\rho}$                              | Mone                                          | r 53                              | Nástr                                  | oje zoznamu                          |                                        |                         |                           |                                                                                                    |                    |    |                                                                                             | -                |                         | ×        |
|--------------------------|--------------------|----------------------------------------------------------------------------------------------------|---------------------|----------------------------|--------------------------------------|----------------------------------------------|-----------------------------------------------|-----------------------------------|----------------------------------------|--------------------------------------|----------------------------------------|-------------------------|---------------------------|----------------------------------------------------------------------------------------------------|--------------------|----|---------------------------------------------------------------------------------------------|------------------|-------------------------|----------|
| Mo                       | ney                | Ú                                                                                                    | čtovníctvo          | Obchod SI                  | klad Servis                          | Analýzy                                      | Réžia                                         | Nástroje                          | Vklady/v                               | ýbery hotovos                        | i i                                    |                         |                           |                                                                                                    |                    |    |                                                                                             |                  |                         | 0        |
| Zás<br>na <u>s</u><br>Sk | oby<br>dade<br>lad | Pr                                                                                                    | edajka <u>V</u> ýda | jka <u>P</u> ríjemka       | Prijatý doc<br>Vystav. do<br>Skladov | . list 🛛 🙀 Pre<br>d. list 📙 Výn<br>é doklady | v <u>o</u> dka<br>D <u>b</u> a Sklad<br>dokla | i Ski.<br>i Výr<br>své<br>dy i Do | pohyby<br>o <u>b</u> né čísla<br>dávky | Zaúčt.<br>predajok<br>Zaúčtovanie    | Výpis<br>zá:                           | stavu<br>sob<br>lačové  | Intrastat Ďalší - zostavy | Inventúry                                                                                                    | Uzávierky<br>Správ |    | Registr. pokladnice +<br>Hrom. operácie +<br>iškálne tlačiarne +<br>Vklady/výbery hotovosti | Sklado<br>zoznam | vé<br>iv *              | ·Н       |
| >                        |                    | Faktúry vystavené     Faktúry prijaté     Objednávky prijaté     Zoznam podaní     Viloz     J     Dít upstavené     Dítkad     Díth dokladu     Pred miesta     Cekom s DPi |                     |                            |                                      | ly/výbery ho                                 |                                               | V                                 | klad do fišká                          | lnej tlačiarne                       | ×                                      |                         | Priebežná uzávierka       | Sh                                                                                                    | ift+Ctrl-          | •X |                                                                                             |                  |                         |          |
|                          | 2+                 | a r                                                                                                    | 09.03.20            | 18 18030900<br>18 18030900 | 001 Prí)                             | em VKLA                                      | D                                             | 100,00<br>30.00                   | 100,                                   | ,00 Vklad do fiš<br>.00 Vklad do fiš | $\bigcirc$                             | 4                       | 0                         | ę beli na seconda de la conseconda de la conseconda de la |                    |    | Denná uzávierka<br>Intervalová uzávierka                                                    | Sh               | iift+Ctrl-<br>hift+Ctrl | +Z<br> + |
|                          |                    |                                                                                                    | 000000              |                            |                                      |                                              |                                               |                                   |                                        | 100 1001 100                         | OK                                     | Späť                    | Pomoc                     | OK a<br>tlač                                                                                                    |                    | 8  | Kopia posledného dokla                                                                      | du               | a                       |          |
| Obľúbené položky         |                    |                                                                                                    |                     |                            |                                      |                                              |                                               |                                   |                                        |                                      | Číslo <u>d</u> el<br>18031<br>V hotovo | dadu<br>00001<br>ostiv€ | ]<br>100[0                |                                                                                                    |                    |    | Utvorenie zasuvky                                                                           |                  | Snitt+F                 | 12       |

Upozorňujeme, že registračné pokladnice Euro (okrem Euro 500FP) neumožňujú vklady z programu Money S3 a je potrebné ich vykonať na klávesnici pokladnice.

 Solitea Slovensko, a.s.
 +421 249 212 323, info@solitea.sk

 Plynárenská 7/C, 821 09 Bratislava
 IČO: 36237337, IČ DPH: SK2020193890

vydané 03/2018

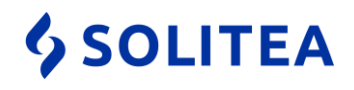

### Výber z elektronickej registračnej pokladnice

Pri odobratí hotovosti z pokladnice napr. na osobnú spotrebu, podnikateľ vykoná výber z elektronickej registračnej pokladnice. Odobratie hotovosti po dennej uzávierke sa za výber nepovažuje, nakoľko dennou uzávierkou sa považuje hotovosť v pokladni za nulovú. Aj keď zákon priamo neprikazuje výber pri odobratí hotovosti evidovať, odporúčame tak konať aj napriek tomu. Z praktickej skúsenosti vieme, že sa vyskytli ojedinelé prípade, keď boli postihnutý podnikatelia, ktorých hotovosť v elektronickej registračnej pokladni bola o viac ako 20€ nižšia ako súčet obratu a vkladov.

Postup na vykonanie výberu v Money S3:

- 1. Postupujte cez Sklad / Fiškálne tlačiarne / Vklady/Výbery hotovosti. Alternatívny postup je cez Účtovníctvo (pri komplete Sklad Financie) / Pokladnica / Fiškálne tlačiarne / Vklady/Výbery hotovosti.
- 2. Zvoľte Nový výber.
- 3. V otvorenom okne zvoľte sumu výberu a potvrďte tlačidlom OK.
- 4. V prípade, že je funkčné spojenie s elektronickou registračnou pokladňou, tak sa vytlačí doklad, označený slovom VÝBER. Bez vytlačenia tohto dokladu je výber nevykonaný, je potrebné odstrániť príčinu problému a výber vykonať znova.

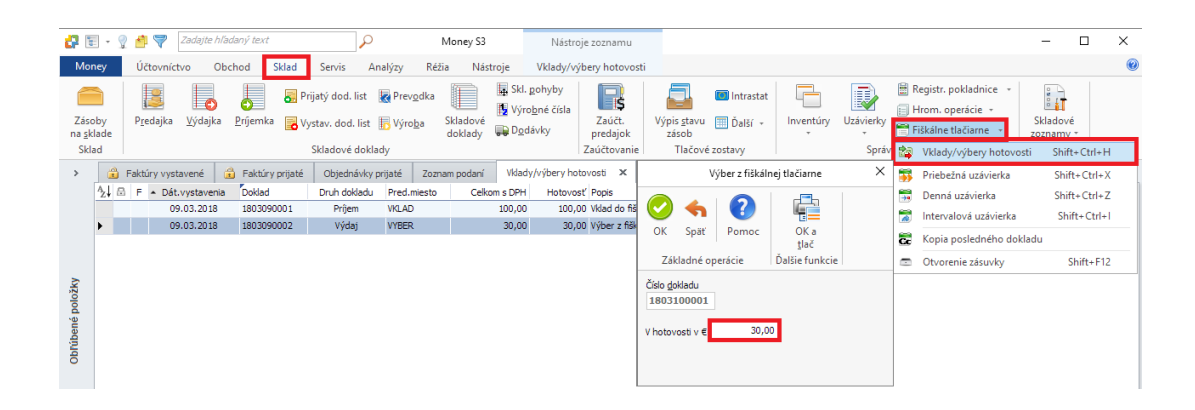

Upozorňujeme, že registračné pokladnice Euro (okrem Euro 500FP) neumožňujú výber z programu Money S3 a je potrebné ho vykonať na klávesnici pokladnice.

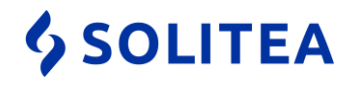

# Hotovostný predaj (predajka)

Postup na vytvorenie predajky v Money S3:

- 1. Postupujte cez Sklad/Skladové doklady.
- 2. Zvoľte Pridať/Predajka.
- 3. V otvorenej karte Skladovej predajky zvoľte na hornej lište tlačidlo Pridať zásobu.
- 4. V otvorenom Zozname zásob na sklade kliknite na potrebnú zásobu a kliknite na OK.
- Na otvorenej karte Pridať položku do predajky môžete zmeniť Počet MJ a prípadne aj predajnú cenu a iné náležitosti. Kartu potvrďme tlačidlom OK.
- Opätovne môžeme rovnakým spôsobom pridať ďalšie zásoby na predajku. V prípade, že už nechceme pridávať žiadne zásoby, tak ukončíme výber tlačidlom Zavrieť.
- Navrátiac sa na kartu Skladová predajka môžeme opraviť ostatné náležitosti dokladu. Doklad potvrdíme tlačidlom OK.

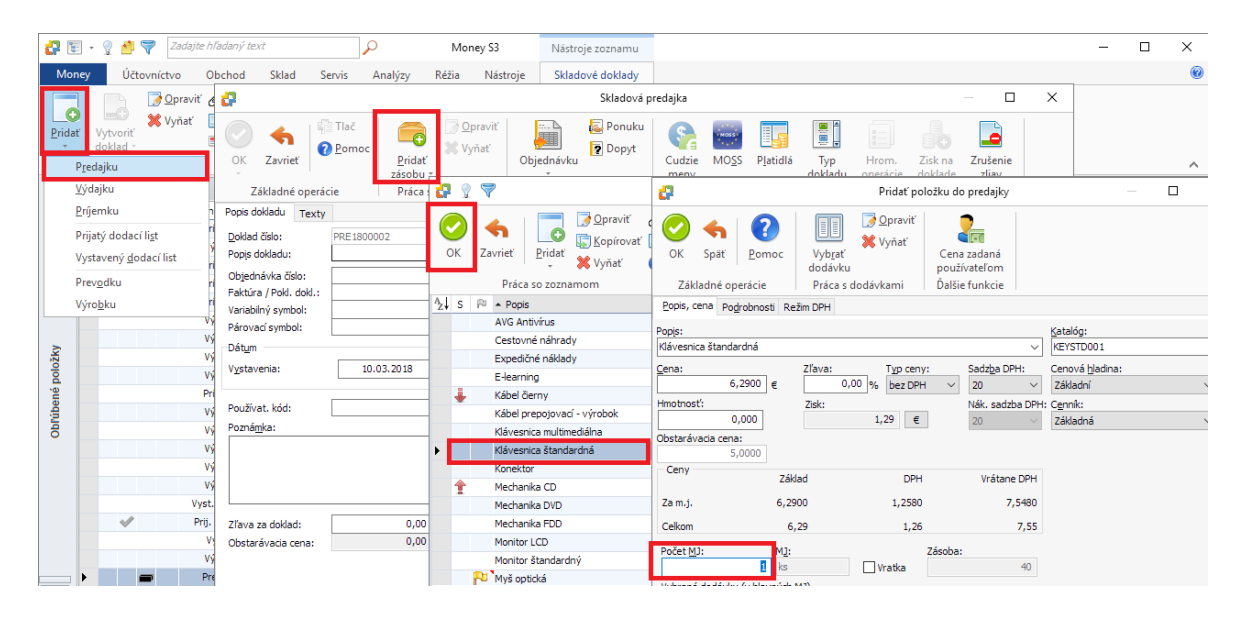

8. Následne sa vytlačí doklad z elektronickej registračnej pokladnice a v Zozname skladových dokladov je pri predajke čierny obdĺžnik. V prípade, že predajka z nejakého dôvodu neprejde, tak je pri nej v Zozname skladových dokladov okrem čierneho obdĺžnika aj červený výkričník (prípadne sa doklad vôbec neuloží). Je potrebné odstrániť príčinu problému a doklad opätovne poslať do elektronickej registračnej pokladnice kliknutím na doklad pravým tlačidlom a voľbou Pošli do fiskálu.

|    |   | - | Predajk | a PRE 180000 1 | Monitor štandardný    |                  | 09 | 0.02.2018 | 99,00 | 118,8000 | 69,0000 |
|----|---|---|---------|----------------|-----------------------|------------------|----|-----------|-------|----------|---------|
| ۲. | 1 | - | Predajk | PRE 1800002    | Klávesnica štandardná |                  | 10 | 03.2018   | 6,29  | 7,5500   | 5,0000  |
|    |   |   |         |                |                       | Opraviť          |    |           |       |          |         |
|    |   |   |         |                |                       | Pridať           | >  |           |       |          |         |
|    |   |   |         |                |                       | Vyňať            |    |           |       |          |         |
|    |   |   |         |                |                       | Tlač             | >  |           |       |          |         |
|    |   |   |         |                |                       | Mail (PDF)       |    |           |       |          |         |
|    |   |   |         |                |                       | Akcie            |    |           |       |          |         |
|    |   |   |         |                |                       | Hrom. operácie   | >  |           |       |          |         |
|    |   |   |         |                |                       | Legenda          |    |           |       |          |         |
|    |   |   |         |                |                       | Pošli do fiskálu |    |           |       |          |         |

 Solitea Slovensko, a.s.
 +421 249 212 323, info@solitea.sk

 Plynárenská 7/C, 821 09 Bratislava
 IČO: 36237337, IČ DPH: SK2020193890

vydané 03/2018

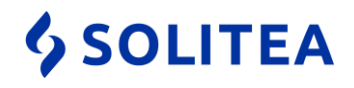

### Hotovostný predaj (predajka) – platba kartou

Postup na úhradu predajky inak ako hotovosťou, teda platobným prostriedkom nahrádzajúcim hotovosť:

- 1. Postup vytvorenia dokladu je rovnaký ako v prípade obyčajnej predajky uhradenej v hotovosti v predchádzajúcom odseku.
- Po výbere zásob, ktoré majú byť obsiahnuté na predajke a po vyplnení ostatných náležitosti dokladu kliknite vpravo hore na karte dokladu na tlačidlo Platidlá.
- 3. V otvorenom okne zvolíme z roletovej ponuky príslušný druh platby, čím sa automaticky prevezme čiastka platby. Je možné kombinovať platbu viacerými platidlami. V prípade, že neviete vybrať žiaden druh platidla, tak je ich potrebné nastaviť cez Money/Možnosti a nastavenia/Nepeňažné platidlá.
- 4. Potvrdíme tlačidlom OK a následne takto uložíme aj celý doklad. Vytlačí sa doklad cez elektronickú registračnú pokladňu na ktorom bude obsiahnutý rozpis platidiel. V prípade že sa tam toto členenie nezobrazuje, kontaktujte svoju servisnú organizáciu.

| e de la companya de la companya de l | Skladová predajka                                                                                 |                           |                                           |                                          | ×                          |
|----------------------------------------------------------------------------------------------------|---------------------------------------------------------------------------------------------------|---------------------------|-------------------------------------------|------------------------------------------|----------------------------|
| OK     Zavriet       Zásviet     2 ⊵omoc       U     2 ∑ákladné operácie                                                                                                    | Objednávku<br>Prevziať z dokladu                                                                  | MOSS Platidlá do<br>Práca | Typ Hrom.<br>kladu operácie<br>s dokladom | Zisk na<br>doklade Zrušenie<br>zliav     |                            |
| Popis dokladu Texty                                                                                                    |                                                                                                   |                           |                                           |                                          |                            |
| Doklad číslo: PRE1800003                                                                                                    | × v Odberateľ                                                                                     | Konečný príjemca Faktur   | ačná adresa                               |                                          |                            |
| Popis dokladu: Klávesnica štandardná                                                                                                    | 🛃 Zaplatené                                                                                       |                           |                                           | ×                                        | 3                          |
| Obječnavka čisic:<br>Patkria / Pok. dok.:<br>Variabiný symbol:<br>Párovací symbol:<br>Dátym<br>Vystavenia:<br>Používat. kód:<br>Používat. kód:<br>Poznágka:                                                                                                    | Celkom za dokład<br>Platené<br>Zostáva doplatiť<br>10.03.2018<br>V hotovosti v €<br>Platba kartou | Doplatt' plattilå         | Čiastka platidla<br>0,00<br>7,55<br>0,00  | €<br>7,55<br>0,00<br>Čiastka v €<br>7,55 |                            |
| Zfava za dokład:<br>Obstarávada cena:<br>Zisk:<br>1,29 €<br>Typ platby:<br>Hotovosť ✓                                                                                                    | Ceikom                                                                                            | 6,29                      | ОК                                        | späť 7,                                  | PH<br>00<br>00<br>55<br>55 |
| A2↓S ■ E Popis                                                                                                    | Katalóg                                                                                           | Zl'ava Typ ceny           | Sadzba DPH                                | Obsta.cena                               | Cena MJ                    |
| Klávesnica štandardná                                                                                                    | KEYSTD001                                                                                         | 0,00 bez dane             | 20,00                                     | 5,0000                                   |                            |

#### Hotovostný predaj (predajka) – vrátenie tovaru

V praxi dochádza aj k situáciám, že kupujúci príde po istom čase vrátiť už predtým zakúpený tovar, pričom dôjde k vráteniu peňazí. V takom prípade ste povinný daný doklad bezodkladne zaevidovať a vydať ho zákazníkovi. Zákazníkovi teda ostáva ako pôvodný doklad, tak aj stornujúci doklad. Stornujúci doklad je možné vytvoriť dvoma spôsobmi:

- a) zo zoznamu dokladov
  - V zozname skladových dokladov cez Sklad / Skladové doklady, stojac na predajke, ktorú chcete stornovať kliknite na tlačidlo Refundácia predajky.

# **\$** SOLITEA

- Otvorí sa nový doklad s položkami a cenami rovnakými ako na pôvodnom doklade, akurát v zápornej sume, čím dôjde k vráteniu položiek na sklad.
- 3. Položky, ktoré nemajú byť stornované je možné vymazať, prípadne opraviť počet merných jednotiek či cenu. Doklad potvrdíme tlačidlom OK. Následne sa vytlačí doklad s mínusovými položkami.

| <b>d</b> 1 | 🗄 👻 🦞 ݣ Zadajte hľadaný te                         | ext 🔎                                 | Money S3           | Nástroje zoznam                                                                    | u                                                            |                         | - 0       | ×         |
|------------|----------------------------------------------------|---------------------------------------|--------------------|------------------------------------------------------------------------------------|--------------------------------------------------------------|-------------------------|-----------|-----------|
| Mo         | ney Účtovníctvo Obchod                             | Sklad Servis Analýzy                  | Réžia Ná           | stroje Skladové doklad                                                             | ly                                                           |                         |           | Ø         |
| Prida      | t Vytvoriť doklad - Vyťvoriť doklad - Vyťvoriť 🔯 👔 | Jednoduchý<br>filter *<br>Filtrovanie | Zoznam<br>dokladov | Refundácia p <u>r</u> edajky 🗟 Uza<br>Hrom. preúčtovanie 🍃 Od<br>🌄 Väz<br>Operácia | amknutie<br>lomknutie<br>zby <u>XML</u><br>prenosy *<br>Dáta |                         |           | ^         |
| >          | Faktúry vystavené 🔒 Fakt                           | túry prijaté Objednávky prijaté       | Zoznam podaní      | Skladové doklady 🗙                                                                 | )át vystavenia 🛛 Celkr                                       | m základ 🔹 Celkom s DPH | Obstaráv  | acia cena |
|            | Predajka                                           | PRE1800001 Monitor štandardr          | ιý                 |                                                                                    | 09.02.2018                                                   | 99,00 118,8000          | CDatarbin | 69,0000   |

- b) pridaním nového dokladu
  - 1. Postup vytvorenia dokladu je obdobný ako v prípade obyčajnej predajky v predchádzajúcom odseku.
  - 2. Po výbere položky, ktorú chcete pridať na doklad sa otvorí okno Pridať položku do predajky. V tomto prípade keďže ide o vrátenie tovaru, tak na tejto karte zaškrtnite Vratka, tým sa predajná cena zobrazí z mínusom a Počet MJ sa zo skladu neodpíše, ale sa na sklad príjme. V prípade ak budete predajnú cenu editovať ručne, tak je potrebné nezabudnúť na znak "-" pred sumou. Kartu potvrďme tlačidlom OK.
  - Opätovne môžeme rovnakým spôsobom pridať ďalšie zásoby na predajku. V prípade, že už nechceme pridávať žiadne zásoby, tak ukončíme výber tlačidlom Zavrieť.
  - 4. Navrátiac sa na kartu Skladová predajka môžeme opraviť ostatné náležitosti dokladu. Doklad potvrdíme tlačidlom OK. Následne sa vytlačí doklad s mínusovou položkou.

| 67                                       |                                                 | Pridať položku d       | o predajky                 |                                     | $\times$ |
|------------------------------------------|-------------------------------------------------|------------------------|----------------------------|-------------------------------------|----------|
| OK Späť <u>Pomo</u><br>Základné operácie | c Cena zadaná<br>používateľom<br>Ďalšie funkcie |                        |                            |                                     |          |
| Popis, cena Podrobnosti                  | Režim DPH                                       |                        |                            |                                     |          |
| Popis:<br>Klávesnica štandardná          |                                                 |                        | ~                          | Katalóg:<br>KEYSTD001               |          |
| Cepa:<br>-6,2900 €                       | Zľava:                                          | Typ ceny:<br>bez DPH ∨ | Sadz <u>b</u> a DPH:<br>20 | Cenová <u>h</u> ladina:<br>Základní | ~        |
| Hmotnosť:<br>0,000                       |                                                 |                        | Nák. sadzba DPH:<br>20     | : C <u>e</u> nník:<br>Základná      | $\sim$   |
| Obstarávacia cena:<br>5,0000             |                                                 |                        |                            |                                     |          |
| Ceny                                     | Základ                                          | DPH                    | Vrátane DPH                |                                     |          |
| Za m.j.                                  | 6,2900                                          | -1,2580                | -7,5480                    |                                     |          |
| Celkom                                   | -18,87                                          | -3,77                  | -22,64                     |                                     |          |
| Počet M1:<br>3                           | M <u>J</u> :<br>ks                              | Zásoba<br>/ratka       | :<br>39                    |                                     |          |

 Solitea Slovensko, a.s.
 +421 249 212 323, info@solitea.sk

 Plynárenská 7/C, 821 09 Bratislava
 IČO: 36237337, IČ DPH: SK2020193890

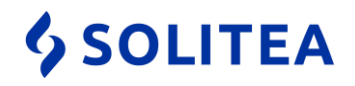

# Úhrada faktúry v hotovosti

Postup na úhradu faktúry v Money S3 (tento postup predpokladá, že faktúra, ktorá bude uhrádzaná je už vytvorená):

- Postupujte cez Účtovníctvo/Pokladnica/Zoznam pokladničných dokladov. V prípade, že máte komplet Sklad, tak postupujte cez Financie/Pokladnica/Zoznam pokladničných dokladov. Zvoľte Nový príjem.
- Na doklade vyplňte povinné náležitosti. Minimálne je potrebné vybrať cez trojbodku z ponuky Pokladňu na ktorú sa bude úhrada realizovať. Povinnosť vyplniť ostatné povinné náležitosti dokladu (predkontácia, členenie DPH) závisia od kompletu Money S3 a od predpripravených nastavení (používateľská konfigurácia, typy dokladov).
- 3. Kliknite na trojbodku na konci riadku Variabilný symbol.
- 4. Otvorí sa Zoznam neuhradených dokladov, kde vyberte predmetnú faktúru a potvrďte tlačidlom OK. Upozorňujeme, že aj keď program umožní uhradiť cez príjmový pokladničný doklad aj iný doklad ako vystavenú faktúru (pohľadávka, dobropis prijatej faktúry), tak cez elektronickú registračnú pokladňu tieto iné úhrady neprejdú nakoľko nejde o tržby za predaj tovaru alebo služieb.
- 5. Otvorí sa okno úhrada, kde môžete ovplyvniť výšku úhrady faktúry. Ak teda nebola uhradená v plnej výške upravte sumu v kolónke Platená čiastka. Potvrďte tlačidlom OK.
- 6. V okne Zoznam hradených dokladov, viete cez Tlačidlo pridať zopakovať celý proces od bodu 4 a pridať úhradu ďalšej faktúry. Ak chcete pokladničným dokladom uhradiť len jednu faktúru, tak potvrďte voľbu tlačidlom OK.

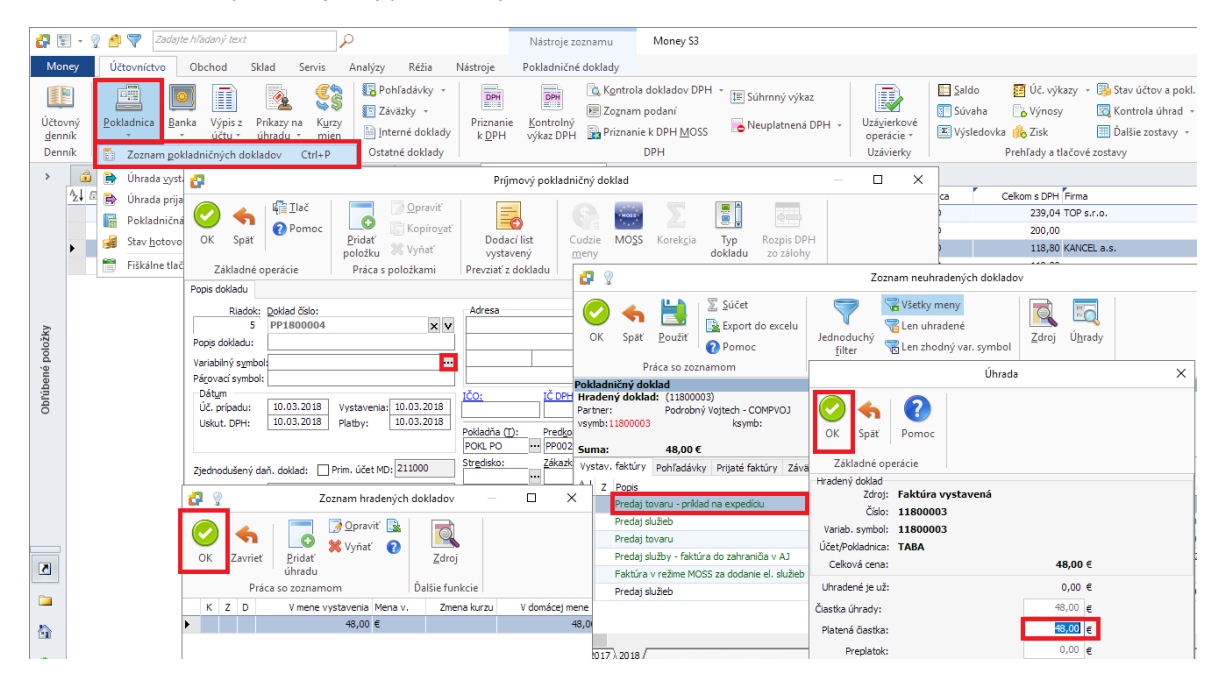

7. Navrátiac sa späť na Príjmový pokladničný doklad ho uložíte tlačidlom OK.

8. Po potvrdení dokladu sa na obrazovke objaví okno vyžadujúce potvrdenie, či chcete doklad poslať do fiskálu. Potvrďte tlačidlom Áno. V prípade, že sa výzva nezobrazí, tak je potrebné upraviť nastavenia v Money/Možnosti a nastavenia/Pokladničné komponenty/Fiskálna tlačiareň. Ak sa výzva objaví, ale

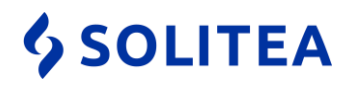

doklad sa nevytlačí, je potrebné vymazať doklad zo Zoznamu pokladničných dokladov, odstrániť príčinu problému a vystaviť doklad znova.

| Money | S3                                                                   | Х |
|-------|----------------------------------------------------------------------|---|
| ?     | Potvrď te<br>Chcete doklad odoslať na zúčtovanie cez fiskálny modul? |   |
|       | <u>Á</u> no <u>N</u> ie                                              |   |

# Úhrada faktúry platobnou kartou

Postup na úhradu faktúry platobnou kartou v Money S3 (tento postup predpokladá, že faktúra, ktorá bude uhrádzaná je už vytvorená):

- Postupujte cez Účtovníctvo/Pokladnica/Zoznam pokladničných dokladov. V prípade, že máte komplet Sklad, tak postupujte cez Financie/Pokladnica/Zoznam pokladničných dokladov.
- Na spodnej lište Zoznamu pokladničných dokladov zvoľte Platby platobnou kartou. Kliknite na tlačidlom Nový príjem.
- Na otvorenej karte je potrebné zvoliť minimálne Pokladňu (je možné ju mať prednastavenú cez typ dokladu). Ostatné povinné náležitosti sú závislé od kompletu Money S3 a od prípadných prednastavení (používateľská konfigurácia, typy dokladov).
- 4. Vybraná pokladnica pre Príjmový pokladničný doklad pri úhrade platobnou kartou musí byť špeciálne nastavená na tento typ platby. Ak teda takúto pokladňu vytvorenú nemáte, tak v časti Vyberte bankový účet a pokladňu zvoľte Pridať a vytvorte si novú pokladňu s nastaveným druhom Platby platobnou kartou. Výber potvrdíme tlačidlom OK.

| 2                   | 📰 👻 🦞 🌱 🛛 Zadajte hľadaný text                                                                                                    | <u>о</u>                                                                                                    | Nástroje zoznamu                                | Money S3                                                        |                                                                                                    | _                                                                                                    |
|---------------------|----------------------------------------------------------------------------------------------------|----------------------------------------------------------------------------------------------------|-------------------------------------------------|-----------------------------------------------------------------|----------------------------------------------------------------------------------------------------|----------------------------------------------------------------------------------------------------|
| M                   | oney Účtovníctvo Obchod Sklad                                                                                                    | Servis Analýzy Réžia Nástroje                                                                                                    | Pokladničné doklady                             |                                                                 |                                                                                                    |                                                                                                    |
| -                   | Deravit' @                                                                                                    | E Transferrer Elen nezaúčtované                                                                                                    |                                                 | 🗌 🦷 Zoznam dokladov.                                            | r - Storno Reverse Charge - Altzamknutie<br>Bankový účet alebo pokladnica                                                                                                    | ×                                                                                                    |
| No<br><u>p</u> ríje | vý Vytvoriť X Zmazať<br><u>v</u> ýdaj daň. doklad X Zmazať<br>Práca so zoznamom                                                                 | Jednoduchý     filter * d     Filtrovanie                                                                                                    | _∐ač Daňový Poklad<br>dokladu + doklad kni<br>T | iničná<br>iha 🛱 Inventarizácia<br>ilač                          |                                                                                                    |                                                                                                    |
| >                   | G         Faktúry vystavené         G         Faktúry prijate           ▲1 □         □         E         □         Druh dokladu         Dokladu | Objednávky prijaté Zoznam podaní Pol                                                                                                    | kladničné doklady ×                             | a tala da Sila Andrea M                                         | OK Spät Pouzit Pomoc Generuj<br>IBAN/SWIFT<br>Základné operácie Práca s účtom                                                                                                    |                                                                                                    |
|                     |                                                                                                    | 62                                                                                                    | Prijmový p                                      | okladničný doklad                                               | Skratka: Ponie                                                                                                    | Počiatočný stav:                                                                                                    |
|                     |                                                                                                    | 🚫 🔥 📲 🖬 🖉                                                                                                    | Opraviť                                         | S NOT                                                           | KARTA Platby platobnou kartou                                                                                                    | 0,00                                                                                                    |
|                     |                                                                                                    | OK Späť OPomoc Pridať                                                                                                    | Kopírovať Dodací list                           | Cudzie MOSS Korel                                               | Cudzia mena: Kurz načítať z banky: Kurz poč. stavu:                                                                                                    | Množstvo:                                                                                                    |
|                     |                                                                                                    | položku 🕷 🕻                                                                                                    | Vyňať vystavený                                 | meny                                                            | 0,0000                                                                                                    | 1 ~                                                                                                    |
|                     |                                                                                                    | Základné operácie Práca s polo:<br>Popis dokladu                                                                                                    | žkami   Prevziať z doklad                       | lu Práca :                                                      | 315000 ··· nepriame kótovan v                                                                                                    | *                                                                                                    |
| Obľúbené položky    |                                                                                                    | Riedol: Dokład čisło:<br>6 PP18000005<br>Pp1800005<br>Varabiný symbol:<br>364yn<br>Úč. pripadu:<br>Udaut. DPH:<br>2jechodušený daň. doklad: Prim. účet MD:<br>311<br>Poušívat. kód:<br>Poznámka: | Adresa<br>                                      | Car<br>CK<br>CK<br>CK<br>CK<br>CK<br>CK<br>CK<br>CK<br>CK<br>CK | pri de dvorom úče č valkove pokladni v vjetenie v poličiu "rudan snen" i<br>domácej meru polenajte poč "Cudan snen" prakov. Pre udalu meru vjetere v poli "var načitat z banky" pelkahý ústav, z ktork<br>krzy. Ak nedika poli Prakov, zakov zakoval poličiu z banky na se<br>vedený bi pri pokladni a národnej benky. Polaž načet poli Pranim v účeť z rovnekej<br>vedený bi pri pokladni z národnej benky. Polaž načet poliži Prakov poličiu z banky politika zakovate<br>politika na se politika se<br>vedený bi pri pokladni z národnej benky. Politika zakovate<br>politika se typo dokladov budy použite u obrah úku jokladenice ako nastavení<br>bančove (pokladni ne doklady.<br>Typo dokladov pre politika v bihto úku jokladov je<br>politika se typo u dokladov politika politika v bihto úku jokladov je<br>politika se typo dokladov politika politika se<br>politika se<br>typo dokladov pre politika se<br>politika se<br>typo dokladov pre politika se<br>politika se<br>typo dokladov politika se<br>politika se<br>typo dokladov politika se<br>politika se<br>typo dokladov politika se<br>politika se<br>typolitika se<br>ty | henu zoznamu. U<br>bho sa budi zistovať<br>bankovému účtu alebo<br>hých a bankovému účtu alebo<br>hých a bankových<br>e pre importované<br>Bez typu |
| 2                   |                                                                                                    |                                                                                                    | ^ €                                             |                                                                 | Peňažný ústav:                                                                                                    |                                                                                                    |
|                     |                                                                                                    |                                                                                                    | v 10 % ·                                        |                                                                 | Homebanking:                                                                                                    |                                                                                                    |
| ۵                   |                                                                                                    | Formát položiek: Normálna ✓<br>Súčet vyúč.: 0,00 €                                                                                                    | 20 % -<br><u>C</u> elkom                        |                                                                 | Pokladnica     Druh: platby platobnou kartou      Pokladnik:                                                                                                    |                                                                                                    |
| <b>\$</b>           | <                                                                                                    |                                                                                                    |                                                 | `                                                               | Poznámka:                                                                                                    |                                                                                                    |
| -                   | Hotovostné doklady Platby platobnou kartou                                                                                                    |                                                                                                    |                                                 |                                                                 |                                                                                                    | 0                                                                                                    |
| DEMO                | Podvojné účtovníctvo (sklad B) (IČ 12345678)                                                                                                    |                                                                                                    |                                                 |                                                                 |                                                                                                    | · · · ·                                                                                                    |

 Solitea Slovensko, a.s.
 +421 249 212 323, info@solitea.sk

 Plynárenská 7/C, 821 09 Bratislava
 IČO: 36237337, IČ DPH: SK2020193890

vydané 03/2018

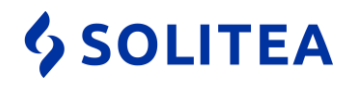

5. Ďalší postup pri úhrade faktúry je totožný s postupom pri úhrade faktúry v hotovosti, ktorý bol popísaný v predchádzajúcom odseku.

### Vytlačenie kópie dokladu

Túto funkcionalitu využijete v prípade, ak si potrebujete okrem fiskálneho dokladu, ktorý odovzdávate zákazníkovi vytlačiť aj kópiu tohto dokladu, prípadne ak si chcete vytlačiť kópiu dennej uzávierky. Takýto doklad je označený slovom Kópia a Neplatný doklad a neobsahuje ochranný znak. Takýto doklad nie je možné použiť ako náhradu za fiskálny doklad. Upozorňujeme, že z Money S3 sa cez funkciu Kópia dokladu, dá vytlačiť len posledný vytlačený doklad. V prípade, ak potrebujete vytlačiť iný starší doklad, tak je potrebné využiť servisné programy jednotlivých elektronických registračných pokladní.

Postup na vytlačenie kópie dokladu v Money S3:

1. Postupujte cez Sklad/Fiškálne tlačiarne/Kópia posledného dokladu.

| 🔐 🗐 - S                     | 👔 🐴 💙 🛛 Zadajte hľadan                       | ý text          | 2                                    | ,                                        | Money S3            | Nástri                                              | oje zoznamu        |                                        |         |             |       |                                                                   | -                |                  | ×  |
|-----------------------------|----------------------------------------------|-----------------|--------------------------------------|------------------------------------------|---------------------|-----------------------------------------------------|--------------------|----------------------------------------|---------|-------------|-------|-------------------------------------------------------------------|------------------|------------------|----|
| Money                       | Účtovníctvo Obcho                            | d Sklad         | Servis An                            | alýzy Réži                               | a Nástroje          | Vklady/v                                            | ýbery hotovos      | ti                                     |         |             |       |                                                                   |                  |                  | Ø  |
| Zásoby<br>na <u>s</u> klade | P <u>r</u> edajka <u>V</u> ýdajka <u>P</u> r | ijemka 🔂 V      | rijatý dod. list<br>ystav. dod. list | 🛃 Prev <u>o</u> dka<br>🖥 Výro <u>b</u> a | Skladové<br>doklady | l. <u>p</u> ohyby<br>ro <u>b</u> né čísla<br>Idávky | Zaúčt.<br>predajok | Výpis <u>s</u> tavu 📰 Ďalší +<br>zásob | Inventú | y Uzávierky |       | Registr. pokladnice 🕞<br>Hrom. operácie 👻<br>Fiškálne tlačiarne 👻 | Sklado<br>zoznan | T<br>ové<br>ny ∓ |    |
| Sklad                       |                                              |                 | Skladové doklad                      | dy                                       |                     |                                                     | Zaúčtovanie        | Tlačové zostavy                        |         | Spra        | ivi 👷 | Vklady/výbery hotovos                                             | i Sh             | nift+Ctrl+       | н  |
| > 🔒                         | Faktúry vystavené 👔                          | Faktúry prijaté | Objednávky p                         | rijaté Zozna                             | am podaní Vkla      | dy/výbery ho                                        | tovosti ×          |                                        |         |             |       | Priebežná uzávierka                                               | SI               | hift+Ctrl+       | ×X |
| 2, 6                        | F 🔺 Dát.vystavenia                           | Doklad          | Druh dokladu                         | Pred.miesto                              | Celkom s DPI        | H Hotovo                                            | sť Popis           |                                        | 5       | tredisko P  | ri) 🚞 | Denná uzávierka                                                   | SI               | hift+Ctrl+       | ٠Z |
| •                           | 09.03.2018                                   | 1803090001      | Príjem                               | VKLAD                                    | 100,0               | 0 100,                                              | 00 Vklad do fišk   | álnej tlačiarne                        |         |             |       | Intervaleuri uminiarlea                                           |                  | Sec. Cel         |    |
|                             | 09.03.2018                                   | 1803090002      | Výdaj                                | VYBER                                    | 30,0                | 0 30,                                               | 00 Výber z fišká   | ilnej tlačiarne                        |         |             |       | intervalova uzavlerka                                             | 3                | mint+Ctri        | 71 |
|                             |                                              |                 |                                      |                                          |                     |                                                     |                    |                                        |         |             | Cc    | Kopia posledného dokl                                             | ube              |                  |    |

### Vykonanie priebežnej uzávierky

Cez priebežnú uzávierku si viete kedykoľvek v priebehu dňa skontrolovať priebežný obrat za daný deň. Takisto by pri kontrole od Vás požadovali priebežnú uzávierku, aby si overili, či hotovosť v pokladni zodpovedá sume obratu a vkladov za daný deň. Priebežnú uzávierku viete vytlačiť neobmedzený počet krát za obchodný deň, teda ju odporúčame vytlačiť vždy ak si nie ste istý, či doklad prešiel do fiskálnej pamäte (nedotlačil sa celý, došla páska a podobne). V prípade, ak sa v obrate na priebežnej uzávierke nenachádza, tak doklad neprešiel a je potrebné ho vytlačiť znova. Upozorňujeme, že niektoré elektronické registračné tlačiarne (napr. Pegas FM-06) priebežnú uzávierku nevytlačia, pokiaľ nebol spravený aspoň jeden pohyb a takisto, že registračné pokladnice Euro nedokážu vytlačiť priebežnú uzávierku z Money S3, ale je potrebné ju vytlačiť tlačidlami na pokladni.

Postup na vytlačenie priebežnej uzávierky v Money S3:

 Postupujte cez Sklad/Fiškálne tlačiarne/Pribežná uzávierka. Alternatívny postup je cez Účtovníctvo (pri komplete Sklad Financie)/Pokladnica/Fiškálne tlačiarne/ Priebežná uzávierka.

| 🖓 🗐 - S                     | 💡 📩 💙 🛛 Zadajte hľadai                     | ný text         | P                                  |                                          | Money S3            | Nástro                                                          | oje zoznamu        |                              |                          |           |           |      |                                                                   | -      |            | ×  |
|-----------------------------|--------------------------------------------|-----------------|------------------------------------|------------------------------------------|---------------------|-----------------------------------------------------------------|--------------------|------------------------------|--------------------------|-----------|-----------|------|-------------------------------------------------------------------|--------|------------|----|
| Money                       | Účtovníctvo Obch                           | od Sklad        | Servis An                          | alýzy Réi                                | tia Nástroje        | Vklady/v                                                        | /bery hotovos      | ti                           |                          |           |           |      |                                                                   |        |            | Ø  |
| Zásoby<br>na <u>s</u> klade | P <u>r</u> edajka <u>V</u> ýdajka <u>P</u> | ríjemka 🔂 Vy:   | ijatý dod. list<br>stav. dod. list | 🛃 Prev <u>o</u> dka<br>🖥 Výro <u>b</u> a | Skladové<br>doklady | kl. <u>p</u> ohyby<br>ýro <u>b</u> né čísla<br>J <u>o</u> dávky | Zaúčt.<br>predajok | Výpis <u>s</u> tavu<br>zásob | 🔟 Intrastat<br>🎹 Ďalší 🕞 | Inventúry | Uzávierky |      | Registr. pokladnice 🕞<br>Hrom. operácie 👻<br>Fiškálne tlačiarne 👻 | Sklado | vé<br>ny Ŧ |    |
| Sklad                       |                                            |                 | Skladové doklad                    | ły                                       |                     |                                                                 | Zaúčtovanie        | Tlačové                      | zostavy                  |           | Správ     | 1 20 | Vklady/výbery hotovos                                             | ti Sł  | ift+Ctrl+  | н  |
| > 🔒                         | Faktúry vystavené 🔒                        | Faktúry prijaté | Objednávky p                       | rijaté Zozr                              | nam podaní Vk       | lady/výbery ho                                                  | tovosti 🗙          |                              |                          |           |           | -    | Priebežná uzávierka                                               | SI     | nift+Ctrl+ | х  |
| 12↓ 6                       | F + Dát.vystavenia                         | Doklad          | Druh dokladu                       | Pred.miesto                              | Celkom s Di         | PH Hotovo                                                       | sť Popis           |                              |                          | Stred     | lisko Pri |      | Denná uzávierka                                                   | SI     | nift+Ctrl+ | Z  |
| •                           | 09.03.2018                                 | 1803090001      | Príjem                             | VKLAD                                    | 100,                | 00 100,0                                                        | 00 Vklad do fišł   | alnej tlačiarne              |                          |           |           |      | International conditional of                                      |        | La cu      |    |
|                             | 09.03.2018                                 | 1803090002      | Výdaj                              | VYBER                                    | 30,                 | 00 30,                                                          | 00 Výber z fišk    | álnej tlačiarne              |                          |           |           | 1 🔎  | intervalova uzavierka                                             | 2      | nint+Ctri  | *1 |
|                             |                                            |                 |                                    |                                          |                     |                                                                 |                    |                              |                          |           |           | 6    | Kopia posledného dokl                                             | adu    |            |    |

 Solitea Slovensko, a.s.
 +421 249 212 323, info@solitea.sk

 Plynárenská 7/C, 821 09 Bratislava
 IČO: 36237337, IČ DPH: SK2020193890

vydané 03/2018

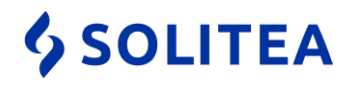

### Vykonanie dennej uzávierky

Vykonanie dennej uzávierky je povinnosť podnikateľa každý deň, kedy bola evidovaná tržba. Denná uzávierka obsahuje súhrnné údaje o denných finančných operáciách. Po jej vykonaní sa nulujú všetky v ten deň vykonané obraty a vklady a bez jej vykonania nebude možné na ďalší deň tlačiť na elektronickej registračnej pokladni doklady. V prípade, že v daný obchodný deň spravíte uzávierku týkajúcu sa tohto predajného dňa a následne vykonáte ďalšie predaje, tak v daný deň už uzávierku nevykonávate a tieto predaje už spadajú do ďalšieho obchodného dňa.

Postup na vytlačenie dennej uzávierky v Money S3:

- Postupujte cez Sklad/Fiškálne tlačiarne/Denná uzávierka. Alternatívny postup je cez Účtovníctvo (pri komplete Sklad Financie)/Pokladnica/Fiškálne tlačiarne/Denná uzávierka.
- 2. V otvorenom okne potvrďte vykonanie Dennej uzávierky tlačidlom Áno.

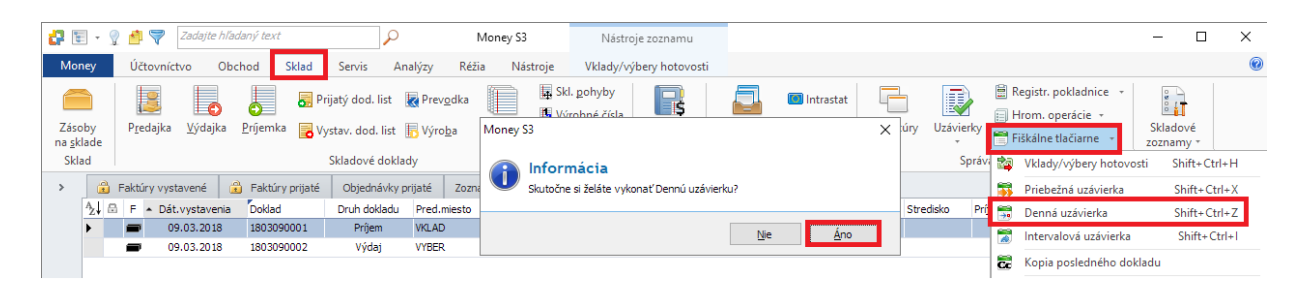

#### Vykonanie intervalovej uzávierky

Intervalová uzávierka patrí medzi dobrovoľné uzávierky, ktoré si môže, ale nemusí podnikateľ vytlačiť v ľubovoľnom množstve a za ľubovoľný interval. Podnikatelia si s ňou nahrádzajú kedysi povinnú mesačnú uzávierku. Je možnosť vytlačiť súhrnnú alebo podrobnú uzávierku, pričom súhrnná je vlastne priebežná uzávierka za dané obdobie. Podrobná uzávierka obsahuje navyše všetky predaje, čo pri dlhom intervale môže spotrebovať značný podiel pásky.

Postup na vytlačenie intervalovej uzávierky v Money S3:

- 1. Postupujte cez Sklad/Fiškálne tlačiarne/Intervalová uzávierka.
- Zvolíte si interval dátumov, alebo interval čísel uzávierok (na každej dennej uzávierke je číslo uzávierky). Takisto zvolíte či chcete podrobnú alebo súhrnnú uzávierku. Potvrdíte tlačidlom Vytvoriť.

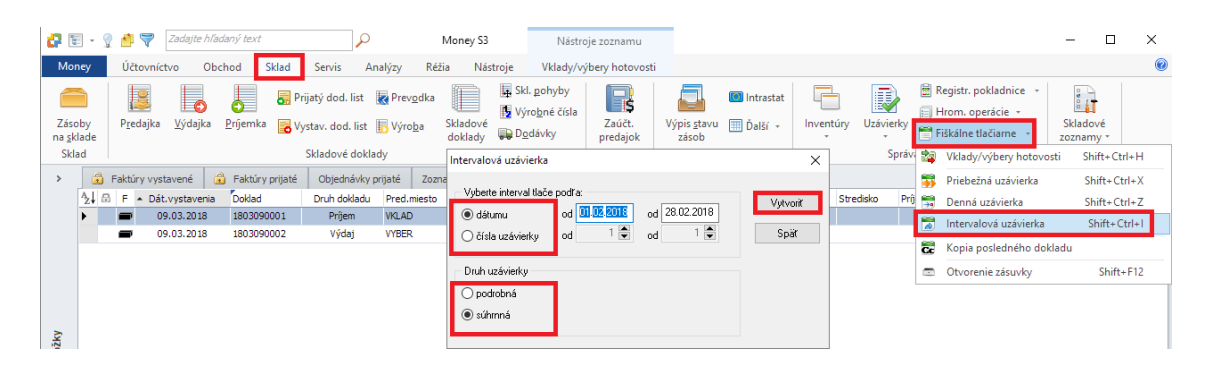

 Solitea Slovensko, a.s.
 +421 249 212 323, info@solitea.sk

 Plynárenská 7/C, 821 09 Bratislava
 IČO: 36237337, IČ DPH: SK2020193890

vydané 03/2018